### So funktioniert's

Im Webshop von Chur Bus haben Sie die Möglichkeit, in 4 Schritten ganz einfach ein Verbundbillett oder eine 24-Stundenkarte zu erwerben. Das gekaufte Billett wird Ihnen per E-Mail zugeschickt. Dieses Billett können Sie dann als print@home-Ticket ausdrucken oder als Screen-Ticket auf Ihrem Mobiltelefon anzeigen lassen.

# Die Billette sind persönlich und nicht übertragbar. Sie sind dem Kontrollpersonal zusammen mit einem amtlichen Ausweis vorzuweisen.

Zum Starten klicken Sie auf "Abo- und Billett-Shop" und anschliessen auf den Billett-Shop.

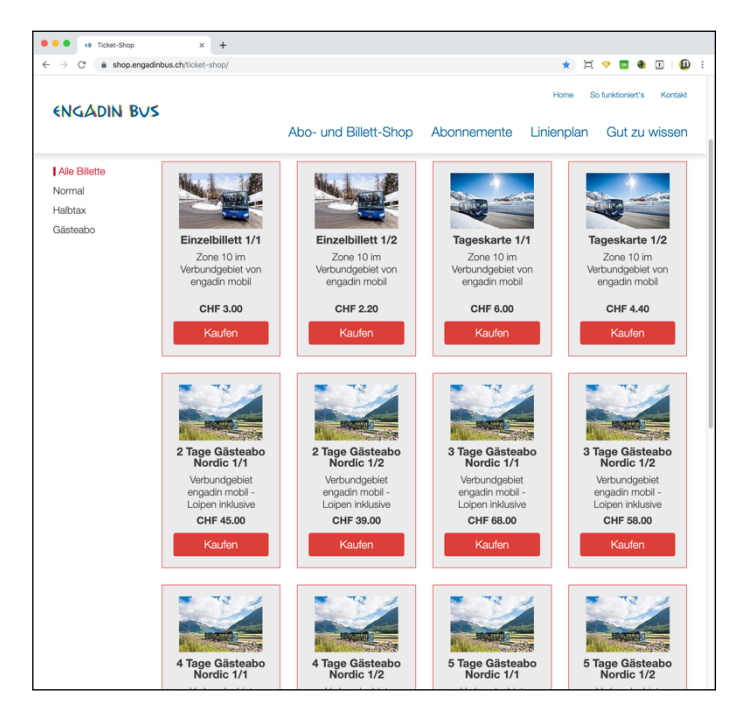

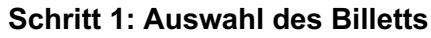

Klicken Sie auf das gewünschte Billett.

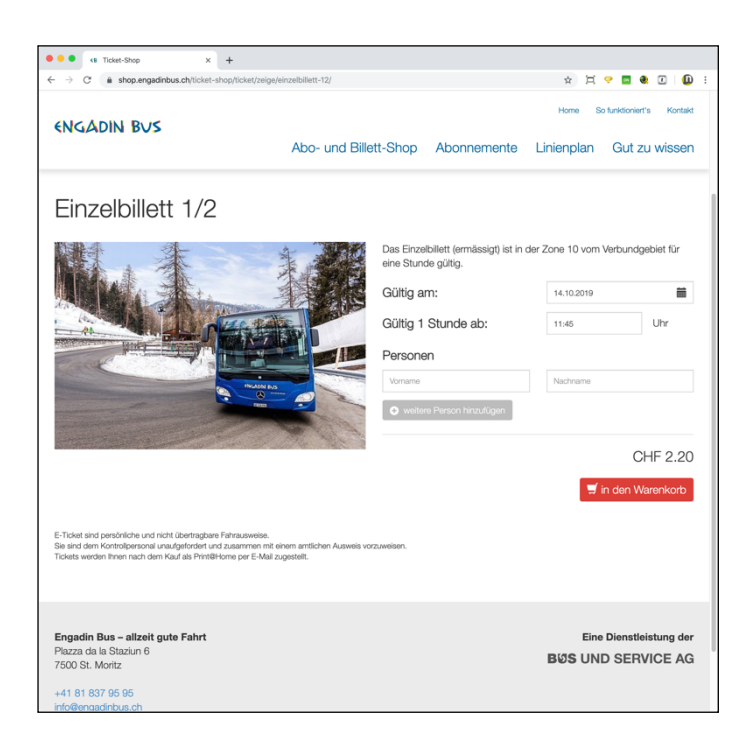

Geben Sie an, ab wann das Billett gültig sein soll. Ihr gekauftes Billett ist nach der Bezahlung sofort oder ab dem von Ihnen gewählten Zeitpunkt gültig.

Geben Sie zudem an, für welche Person/en das Billett gültig ist. Sie können beliebig viele Personen hinzufügen.

Die Billette sind **persönlich** und nicht auf andere Personen übertragbar.

Überprüfen Sie Ihre Angaben und klicken Sie anschliessend auf "in den Warenkorb".

### ENGADIN BUS

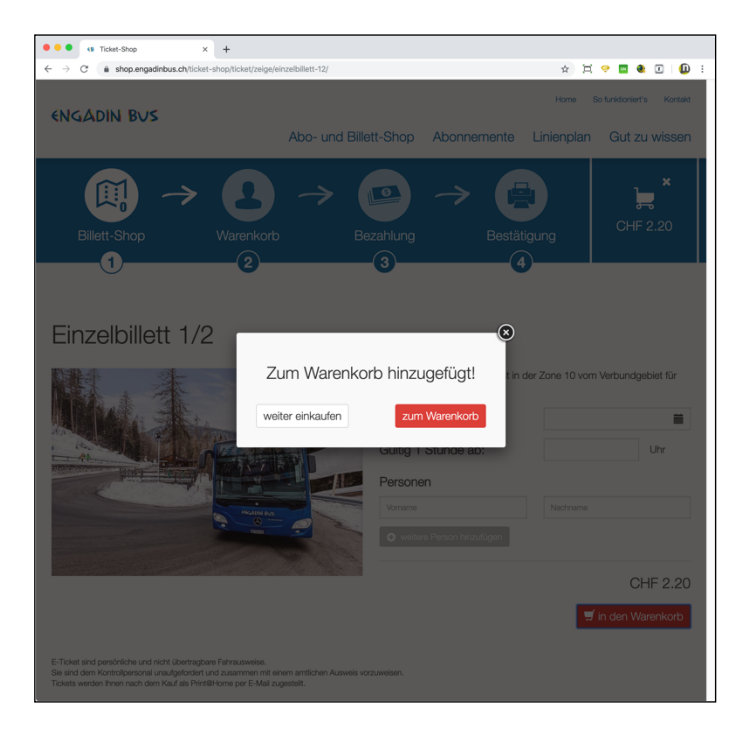

Wenn Sie noch weitere Billette erwerben möchten, klicken Sie auf "weiter einkaufen".

Wenn Sie den Einkauf abschliessen möchten, klicken Sie auf "zum Warenkorb".

|                                           | × +<br>us.ch/licket-shop/warenkorb/                                         |                    | * # ? 5 * 0 0                  |
|-------------------------------------------|-----------------------------------------------------------------------------|--------------------|--------------------------------|
|                                           |                                                                             |                    | Home So funktioniert's Kontakt |
| ENGADIN BUS                               | Abo- und Billett-Shop                                                       | Abonnemente        | Linienplan Gut zu wissen       |
| Warenkorb                                 |                                                                             |                    |                                |
| Billett 0                                 | Gültig                                                                      | Berechtigte        | Preis                          |
| Einzelbillett 1/2 1                       | 14.10.2019 11:35 bis 14.10.2019 12:35                                       | Felxi Muster       | CHF 2.20 🗙                     |
| Einzelbillett 1/2 1                       | 14.10.2019 11:45 bis 14.10.2019 12:45                                       | Patrick Amstutz    | CHF 2.20 🗙                     |
| Rechnungstotal                            |                                                                             |                    | CHF 4.40                       |
|                                           | + Rechnungsadresse (optional)<br>E-Mail Versandadresse (Pflichtfeld)        |                    |                                |
|                                           | Für den Versand der print@home Billets wird e<br>Adresse benötigt.          | ine gültige E-Mail |                                |
|                                           | O Ich habe die AGB gelesen und bin damit einverstanden                      |                    |                                |
|                                           | Ich habe die Datenschutzbestimmungen gelesen und bin damit<br>einverstanden |                    |                                |
|                                           | Bestellen & weiter zur Bezahlung                                            |                    |                                |
| Engadin Bus – allzeit gut                 | e Fahrt                                                                     |                    | Eine Dienstleistung der        |
| Piazza da la Staziun 6<br>7500 St. Moritz |                                                                             |                    | BUS UND SERVICE AG             |

#### Schritt 2: Überprüfen des Einkaufs

Überprüfen Sie Ihre Angaben genau.

Wenn Sie eine Eingabe ändern möchten, müssen Sie das Billett im Warenkorb löschen und ein neues im Billett-Shop erstellen.

Wichtig: Tragen Sie eine gültige E-Mail-Adresse ein, an diese E-Mail-Adresse wird Ihr Billett gesendet.

Wenn Sie die AGB und Datenschutzerklärung gelesen haben, bestätigen Sie dies mit einem Klick.

Klicken Sie danach auf die Schaltfläche "Bestellen & weiter zur Bezahlung".

## ENGADIN BUS

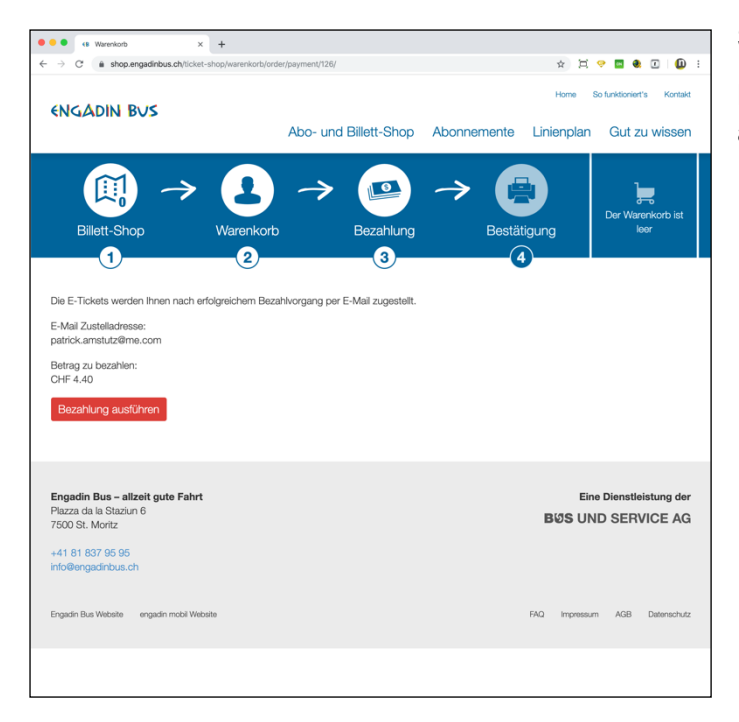

#### Schritt 3: Bezahlung

Klicken Sie auf die Schaltfläche "Bezahlung ausführen".

Tragen Sie die **Kreditkarten-Angaben** ein (Wahl der Karte, Karten-Nr., Ablaufdatum und CVV Code. Klicken Sie auf "Zahlen".

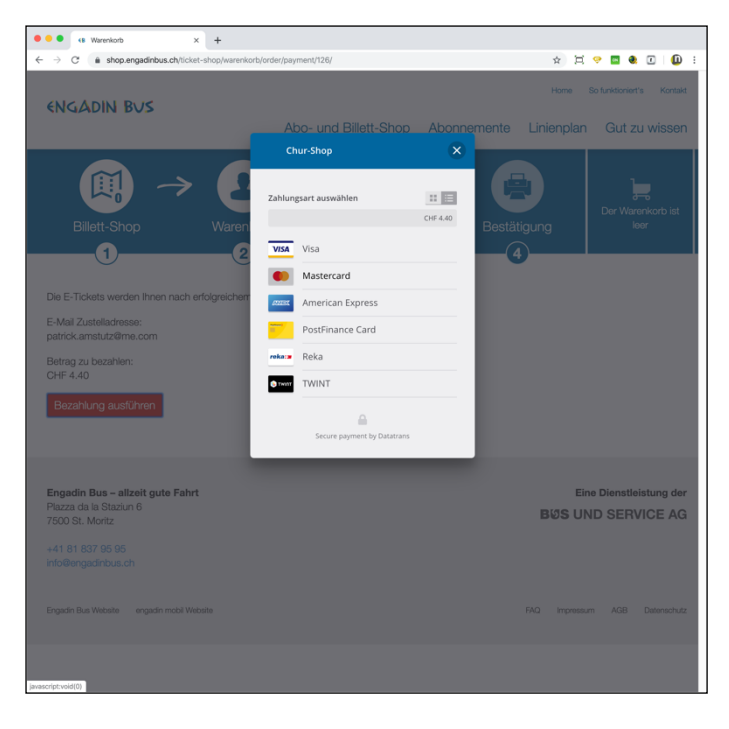

### ENGADIN BUS

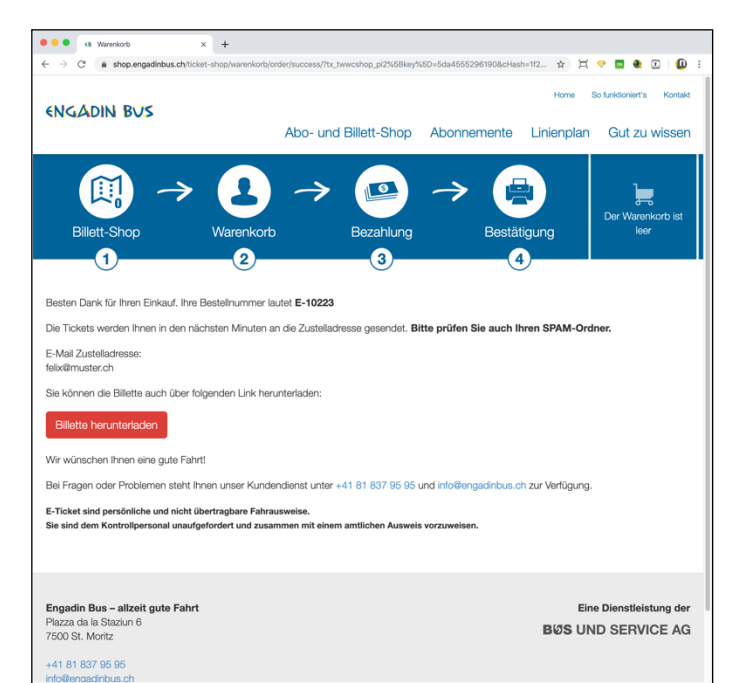

Schritt 4: Bestätigung

Einkauf erledigt - das System bestätigt Ihren Einkauf mit einer entsprechenden Meldung. Zusätzlich wird eine Bestellbestätigung zusammen mit Ihrem Billett auf die angegebene E-Mail-Adresse gesendet.

Sie können Ihr Billett nun in der Bestätigungsmail oder direkt im Billett-Shop herunterladen und ausdrucken.

Herzlichen Dank für Ihren Einkauf!

Ihr Billett ist ab sofort oder ab Ihrem ausgewählten Datum gültig.